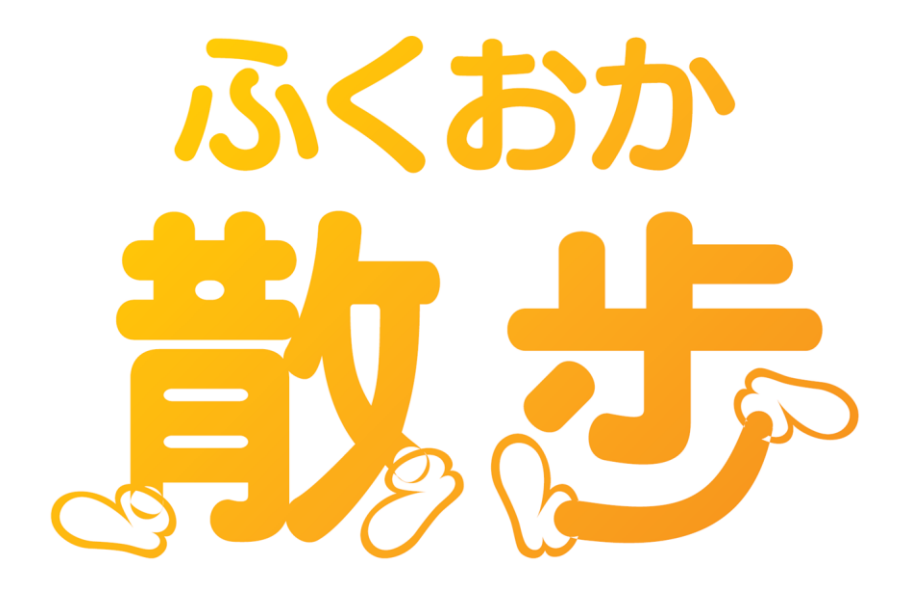

# グループ対抗戦概要

# 1. グループ設定

#### ※参加者全員が各自のスマートフォンで設定してください

| 🖬 SoftBank 🗢                                | 13:46        | @ 7 O !        | 92% 🛑 🗲   |  |
|---------------------------------------------|--------------|----------------|-----------|--|
|                                             | $\mathbf{E}$ |                | =         |  |
| ホーム キ                                       | 寺典 お         | 知らせ            | メニュー      |  |
|                                             |              | _              |           |  |
| ID確認                                        | 忍/データ引       | き継ぎ設           | 定         |  |
| 機種変更時のデ<br>ードを設定しま                          | ータ引き継ぎ       | `に使用する         | パスワ       |  |
| 機種変更時は引                                     | 継ぎ先の端末       | でニックネ          | -42<br>07 |  |
| パスワード設定<br>い。                               | 後、必ず控え       | か必要です<br>を取ってく | ださ        |  |
|                                             |              |                |           |  |
|                                             | 申し込          | み              |           |  |
| グループを作っ<br>とができます。                          | てグループ対打      | 亢戦に参加          | するこ       |  |
| ٢                                           | グループ         | 設定             |           |  |
| 職場の仲間や友                                     | 達同士でグル       | ープを作る          | ことが       |  |
| できょう。<br>グループ同士や                            | グループ内で       | 楽しく競争          | しなが       |  |
| らポイントを獲得することができます。<br>また、ホームの画面にグループのメンバーだけ |              |                |           |  |
| 表示することが                                     | できます。        |                |           |  |
| 表示対象選択                                      |              |                |           |  |

「メニュー」から「グループ設定」をタップ

docomo 4G 15:05 95% グループ 1 ふくおか散歩 123456 (全角最大10文字) (半角数字6桁) グループ 2 グループ名 暗証番号 (全角最大10文字) (半角数字6桁) グループ 3 グループ名 暗証番号 (全角最大10文字) (半角数字6桁) 【グループの設定方法】 最大3つのグループに参加できます。 • 参加したいグループのグループ名、暗証番号 を入力すると、グループに参加できます。 く 戻る 更新する 🔪

グループで決めたグループ名(全角最大10文字)と 暗証番号(半角数字6桁)を、グループの各メンバーが 自身のスマートフォンからグループ名と暗証番号を入力し、 「更新する」をタップ

※グループ対抗戦の参加申込は2名~1,000名までですのでご注意ください

# 2. グループ対抗戦申し込み 1-2

# ※グループから1名が代表となって申し込んでください

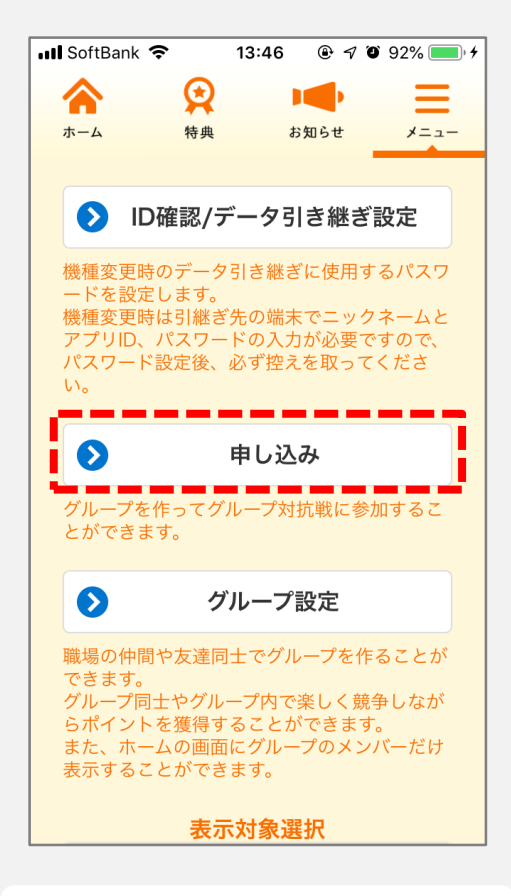

「メニュー」から「申し込み」をタップ

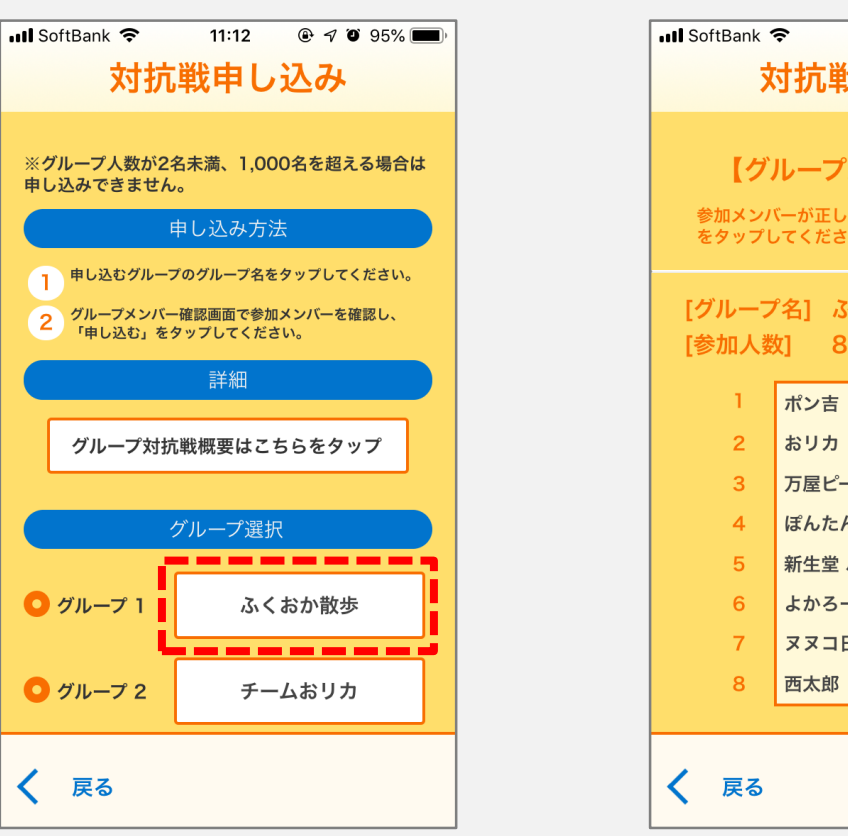

申し込むグループのグループ名をタップ

11:12 ● 7 0 95% ■ 対抗戦申し込み 【グループメンバー確認】 参加メンバーが正しければ「申し込む」ボタン をタップしてください。 [グループ名] ふくおか散歩 [参加人数] 8名 万屋ピーチョ ぽんたん 新生堂 パピ子 よかろーもん ヌヌコ日和 申し込む

参加メンバーを確認し「申し込む」をタップ

# 2. グループ対抗戦申し込み 2-2

### ※グループから1名が代表となって申し込んでください

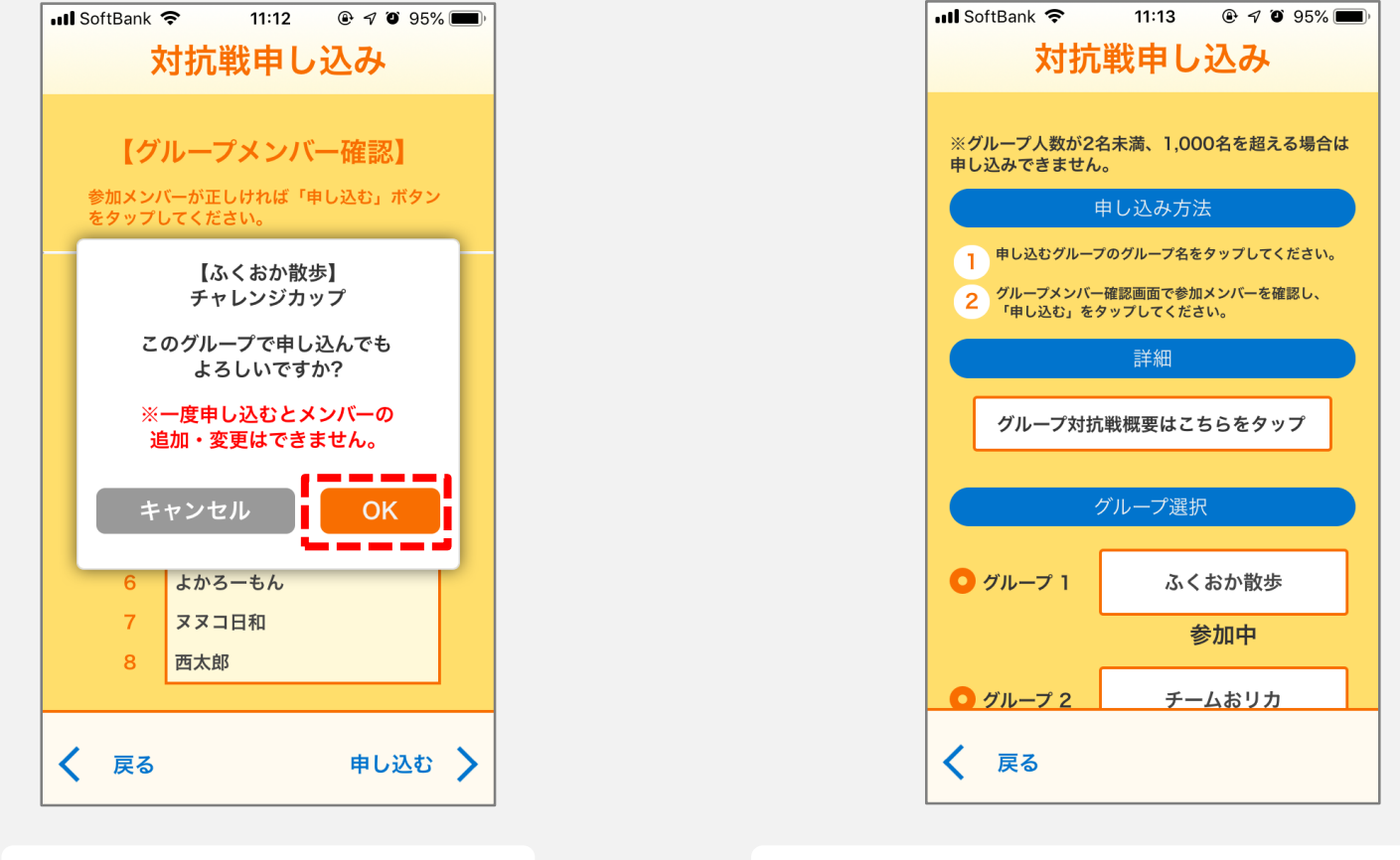

参加しているグループ名の下に「参加中」と表示される

「OK」をタップすると申し込みが完了

# 3. 申し込み取り消し 1-2

### ※参加申し込みを行った人のみ参加取り消しが行えます

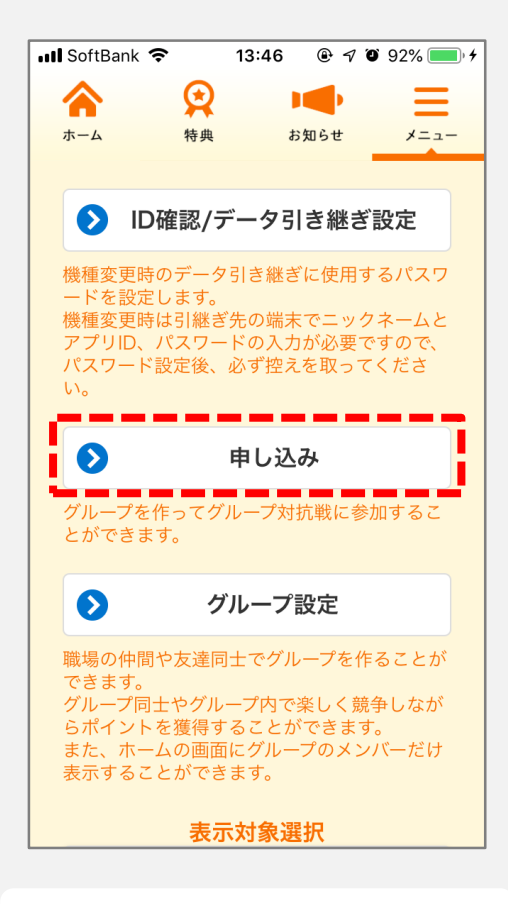

「メニュー」から「申し込み」をタップ

| 📲 SoftBank 🗢              | 11:13 @ 🕫 94% 🔳    |  |  |
|---------------------------|--------------------|--|--|
| 対抗戦申し込み                   |                    |  |  |
|                           | 申し込み方法             |  |  |
| 1 申し込むグループ                | プのグループ名をタップしてください。 |  |  |
| クグループメンバー確認画面で参加メンバーを確認し、 |                    |  |  |
| 「申し込む」を                   | タップしてください。         |  |  |
|                           | 詳細                 |  |  |
| グループ対抗                    | 〔戦概要はこちらをタップ       |  |  |
|                           |                    |  |  |
|                           | グループ選択             |  |  |
|                           |                    |  |  |
| ○ グループ 1                  | ふくおか散歩             |  |  |
| -                         | 参加中                |  |  |
|                           | T ( b) (b)         |  |  |
| <b>●</b> クループ 2           | ナームおりカ             |  |  |
|                           |                    |  |  |
| <u> クルーフ3</u>             | ナームビーナヨ            |  |  |
| く 戻る                      |                    |  |  |
| •                         |                    |  |  |

申し込みを取り消すグループ名をタップ

| 🖬 SoftBank                           | ᅙ 11:13 @ 🔊 O 94% 🔳 |  |  |  |
|--------------------------------------|---------------------|--|--|--|
| 対抗戦申し込み                              |                     |  |  |  |
|                                      |                     |  |  |  |
| 【グ                                   | 【グループメンバー確認】        |  |  |  |
| このメンバーで対抗戦に参加中です。                    |                     |  |  |  |
| 参加を取り消す場合は「参加取り消し」ボタン<br>をタップしてください。 |                     |  |  |  |
|                                      |                     |  |  |  |
| [グループ名] ふくおか散歩                       |                     |  |  |  |
| [参加人数] 8名                            |                     |  |  |  |
| 1                                    | ポン吉                 |  |  |  |
| 2                                    | おリカ                 |  |  |  |
| 3                                    | 万屋ピーチョ              |  |  |  |
| 4                                    | ぽんたん                |  |  |  |
| 5                                    | 新生堂 パピ子             |  |  |  |
| 6                                    | よかろーもん              |  |  |  |
| 7                                    | ヌヌコ日和               |  |  |  |
| 8                                    | 西太郎                 |  |  |  |
| く 戻る                                 | 参加取り消し >            |  |  |  |
|                                      |                     |  |  |  |

「参加取り消し」をタップ

### ※参加申し込みを行った人のみ参加取り消しが行えます

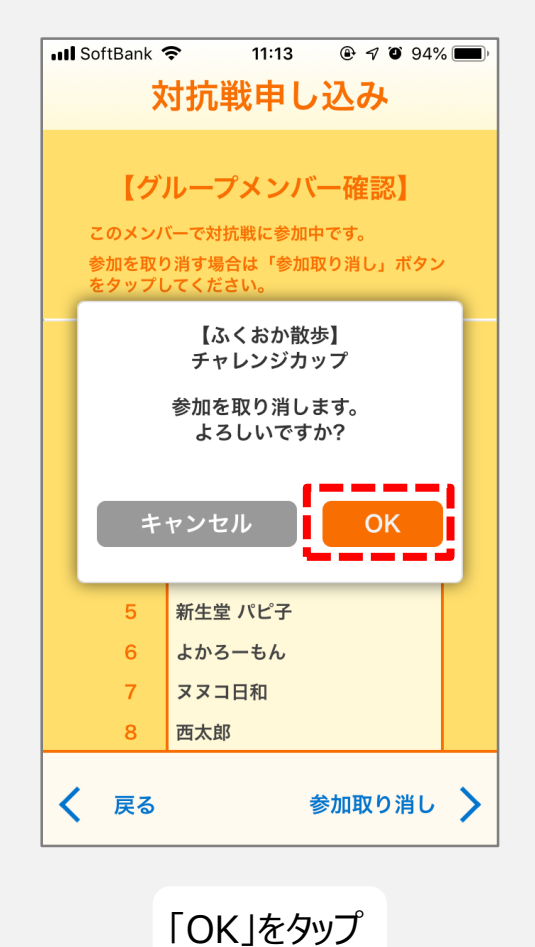

📶 SoftBank 🗢 🕑 🖅 🍯 100% 🔲 対抗戦申し込み チャレンジカップ [チーム名] ふくおか散歩 参加を取り消しました 申し込み期間中であれば、 再度 申し込むことができます。 < 戻る

10:40

参加の取り消しが完了

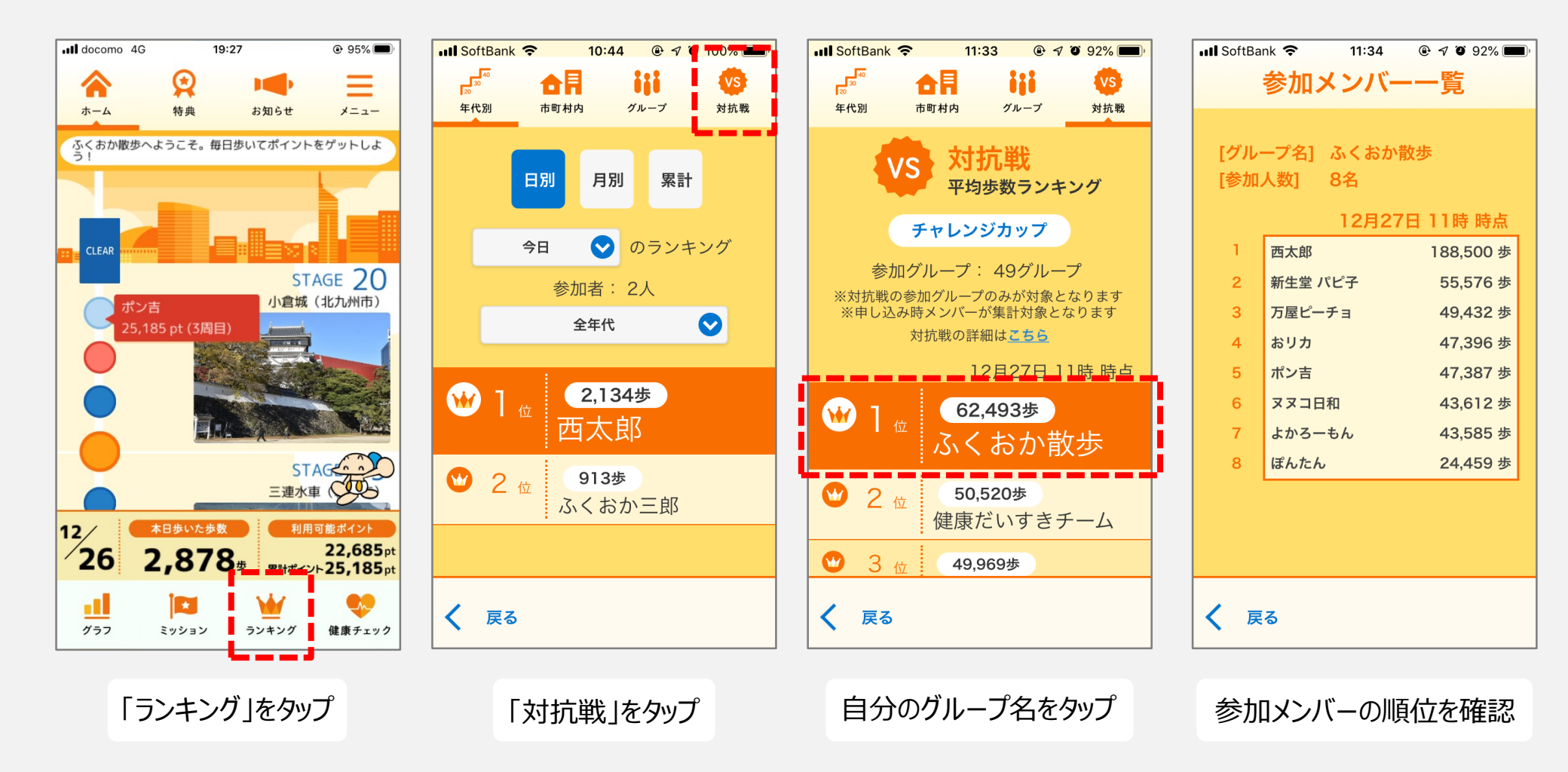

# 5. よくあるご質問

#### 参加メンバー一覧に表示されないメンバーがいる。

グループ設定が完了していないメンバーがいると思われますのでご確認ください。

#### 参加メンバーを変更したい。

申し込み期間中のみ、メンバーの変更が可能です。

「3. 申し込み取り消し」に記載の手順で参加を取り消して、メンバー調整後再度申し込みをお願いいたします。

#### 途中でグループメンバーが追加になった場合、集計に反映されますか。

集計対象は、申し込み時に参加していたメンバーです。 申し込み後にグループに参加したメンバーのポイントは集計には反映されません。 また、申し込み後にグループから脱退したメンバーのポイントは集計に反映されます。